## CURSO: CÓMO USAR MICROSOFT WORD

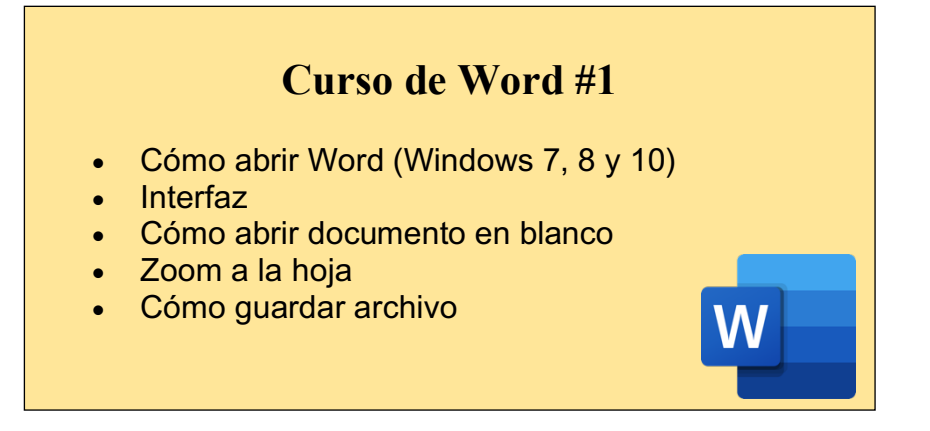

Windows es un sistema operativo creado por Microsoft. Consiste en un conjunto de programas que permiten la ejecución de los recursos que tiene un ordenador. El significado del término (Windows, ventanas) hace alusión a su interfaz gráfica, que presenta un modelo basado en tareas y compartimentos independientes, con sus propios menús y controles.

A continuación, les enseñaremos a abrir "Word" en 3 tipos de Windows diferentes. Podrá usar las imágenes como referencia para poder ubicar su numero de Windows. **NOTA:** el tipo de Windows no afectará en el uso del programa "Word", ya que este funciona igual para todos.

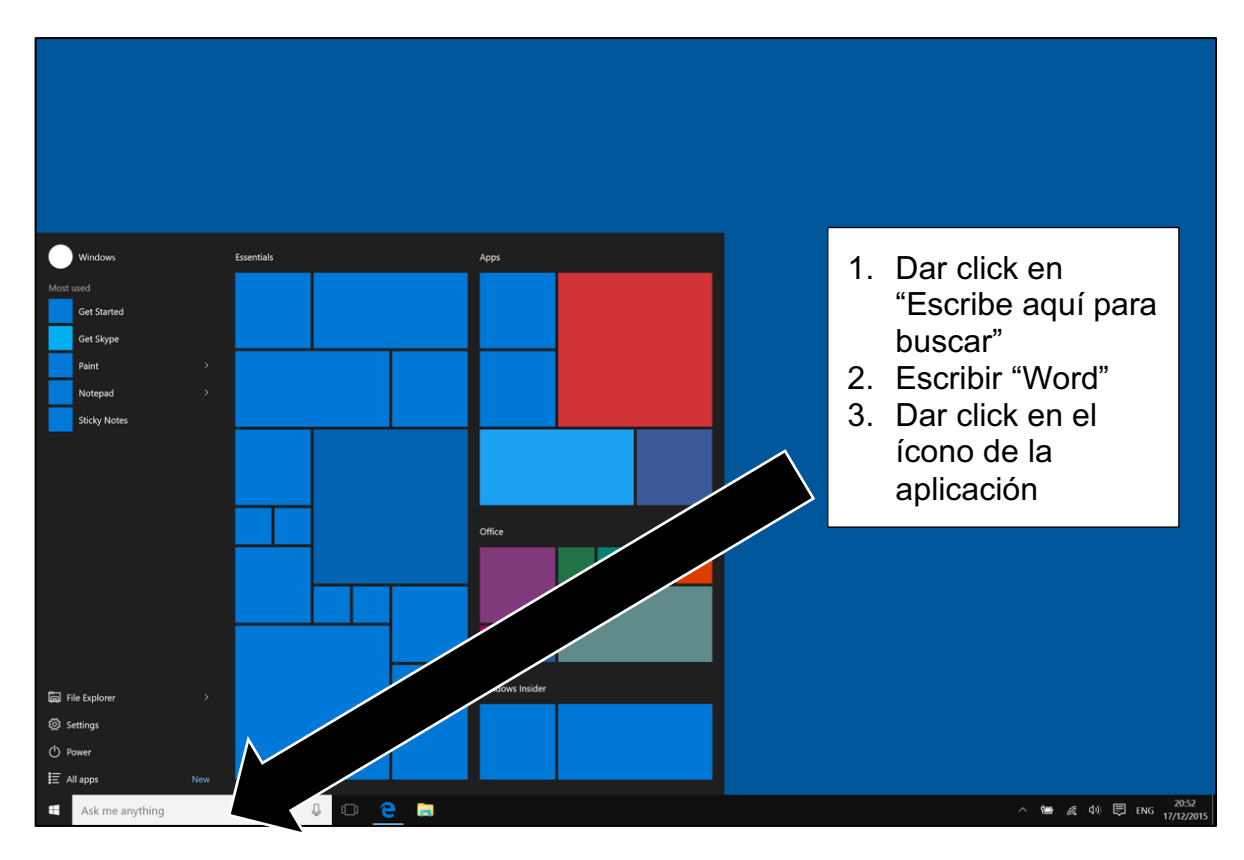

### CÓMO ABRIR MICROSOFT WORD EN WINDOWS 10:

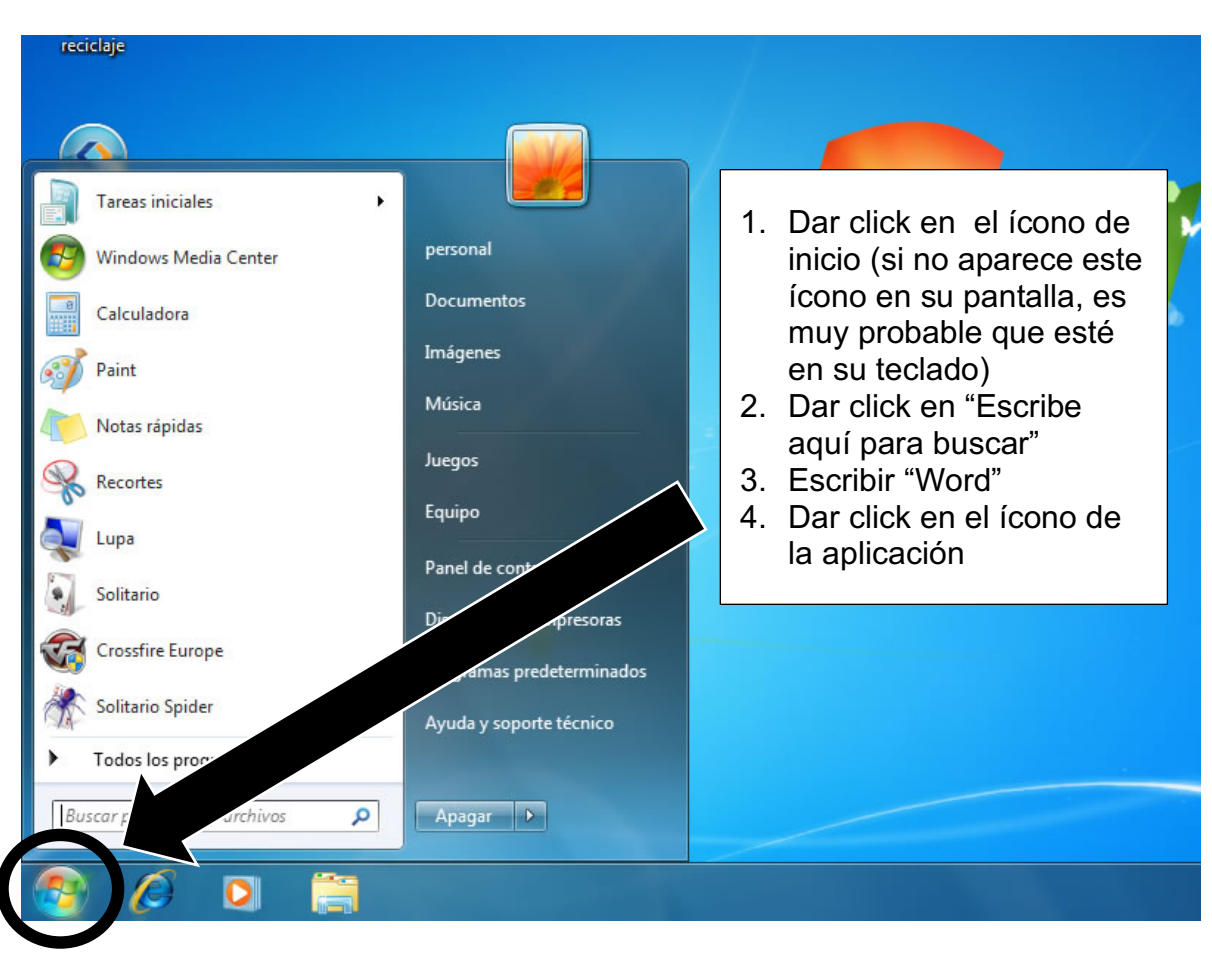

#### CÓMO ABRIR MICROSOFT WORD EN WINDOWS 7:

#### CÓMO ABRIR MICROSOFT WORD EN WINDOWS 8:

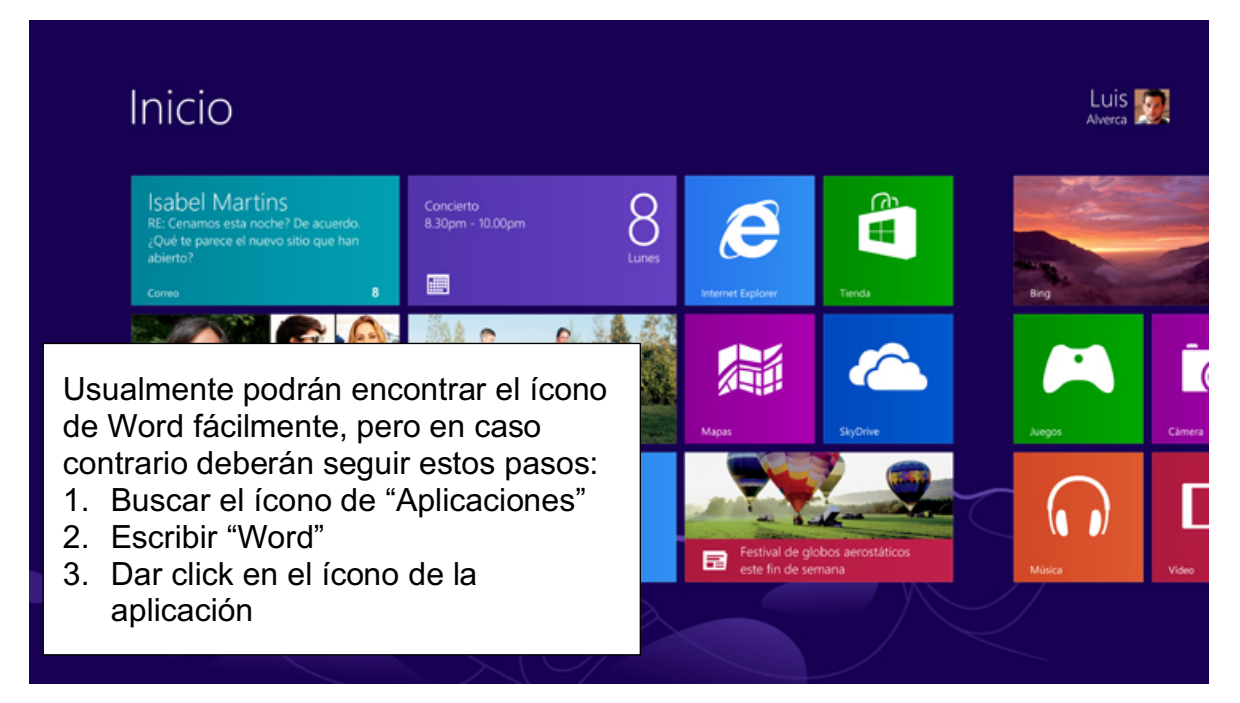

| 0              |                                               |                                                                                                    | Constant of                                                                                                    | Q Buscar en todas las plantillas                                                                                                    |
|----------------|-----------------------------------------------|----------------------------------------------------------------------------------------------------|----------------------------------------------------------------------------------------------------|----------------------------------------------------------------------------------------------------|
| Iniciar sesión |                                               | $\rightarrow$                                                                                                    | Ana hann voldu, gibb nach yangkon a kuröllet.     Ana hann voldu, gibb nach yangkon a kuröllet.     Ana hann voldu gibb nach yangkon a kuröllet.     Ana hann voldu gibb nach yangkon a kuröllet.     Ana kuröllet.     Ana kur      |                                                                                                    |
| <b>⊕</b>       |                                               |                                                                                                    |                                                                                                    | If         If         If<                                                                                                    |
| Nuevo          |                                               | Realizar                                                                                                    |                                                                                                    | 22 23 34 25 28 27 28<br>28 38 55                                                                                                    |
|                |                                               | un recorrido                                                                                                    |                                                                                                    |                                                                                                    |
| Reciente       | Documento en blanco                           | Bienvenido a Word                                                                                                    | Tomar notas                                                                                                    | Calendario                                                                                                    |
| Abrir          |                                               | A CONTRACTOR OF A CONTRACTOR OF A CONTRACTOR O |                                                                                                    |                                                                                                    |
|                |                                               |                                                                                                    | · · Satisfier of a long · ·                                                                                                    |                                                                                                    |
|                | Currículum vítae creativo<br>diseñado por MOO | Carta de presentación creativa<br>diseñada por MOO                                                                                                    | Currículum vítae impoluto<br>diseñado por MOO                                                                                                    | Carta de presentación impoluta<br>diseñada por MOO                                                                                                    |
|                | SN BARNERS BARN                               |                                                                                                    | Class Loss and Loss and Loss a | Table Exators 1 The second second sec |
|                |                                               |                                                                                                    |                                                                                                    | Cancelar Crear                                                                                                    |

## CÓMO ABRIR UN DOCUMENTO:

Al abrir Word, nos aparecerá esta pantalla, la cual es la interfaz.

Esta interfaz nos muestra varias cosas.

Podemos observar que de lado izquierdo hay una barra azul que nos presenta algunas opciones. La primera es "Nuevo": aquí podemos ver las "plantillas", las cuales son prediseñadas por la empresa para facilitar el trabajo.

Lo segundo es la opción "Reciente", la cual nos mostrará los documentos que hemos guardado recientemente, para no tener que abrirlo desde nuestros archivos y sea más rápido y accesible.

Lo tercero es la opción "Abrir", la cual nos mandará a nuestros documentos para poder seleccionar un archivo que hayamos guardado previamente.

Para abrir un documento en blanco, daremos click en el ícono como se muestra en la imagen de arriba.

Después, veremos que se abre el documento como la siguiente foto:

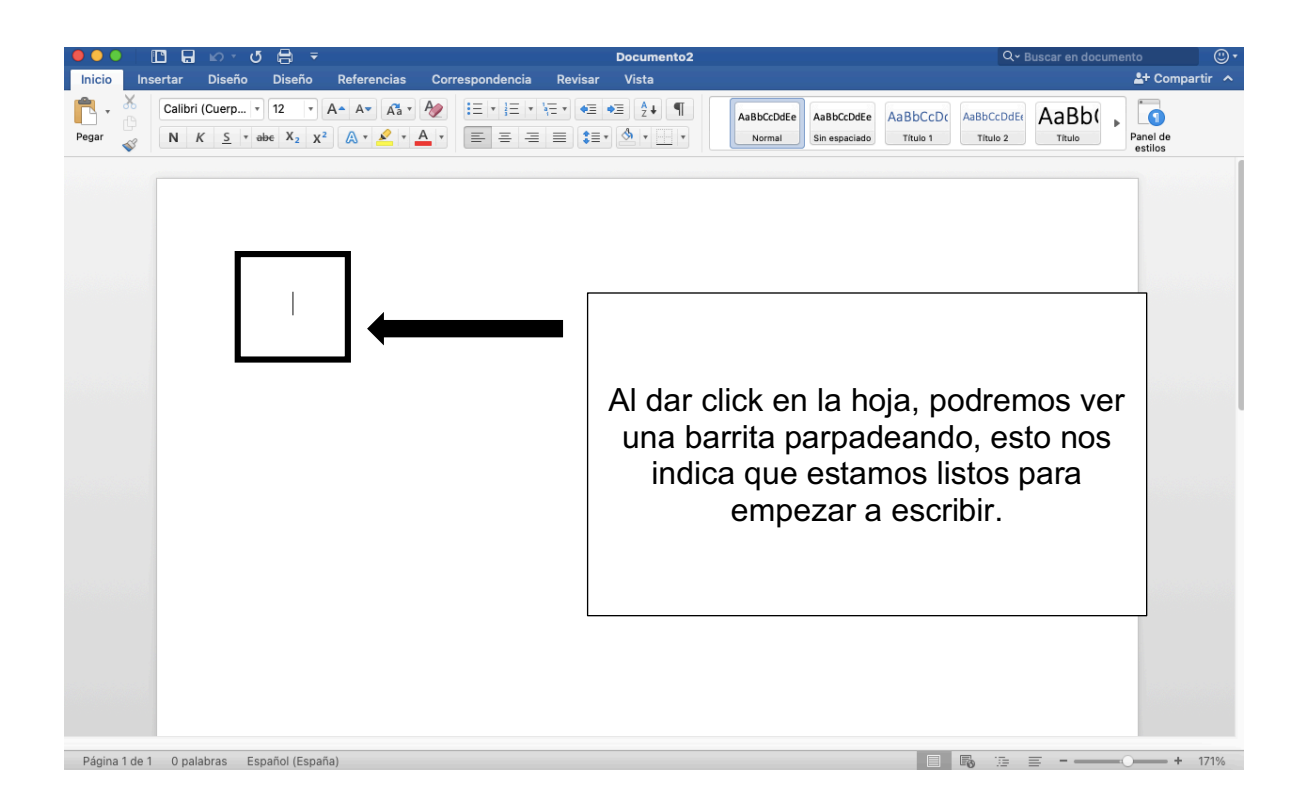

## CÓMO HACER ZOOM:

La función de zoom no hace que el texto se modifique, simplemente es una función que actúa como "lupa" para poder ver con claridad los detalles. El tamaño recomendado es 100%, ya que es el predeterminado.

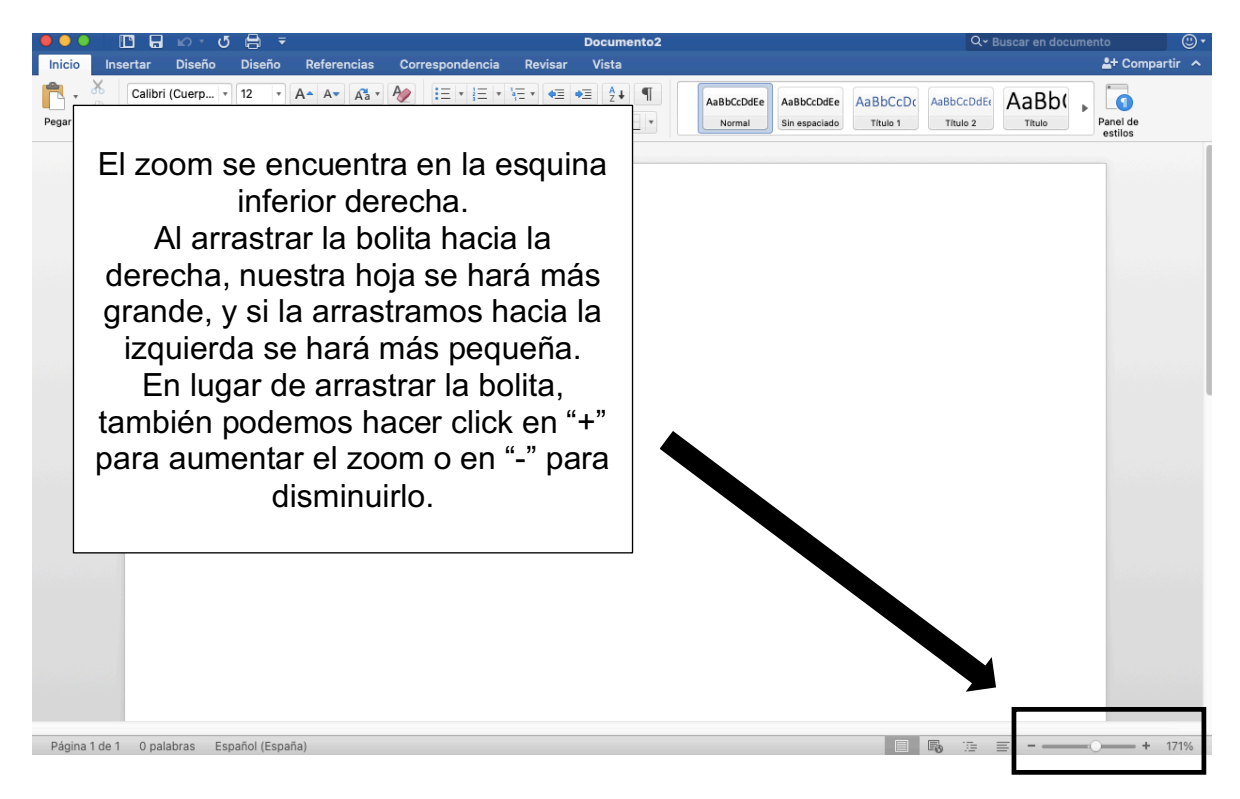

### CÓMO GUARDAR UN DOCUMENTO:

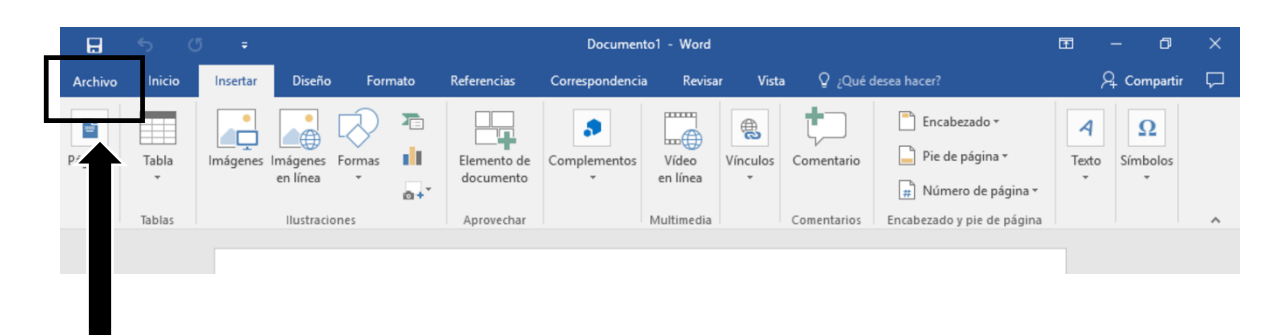

Toda la barra azul que se muestra al inicio del documento es nuestra barra de herramientas. Para guardar un documento lo primero que debemos hacer es dar click en "Archivo".

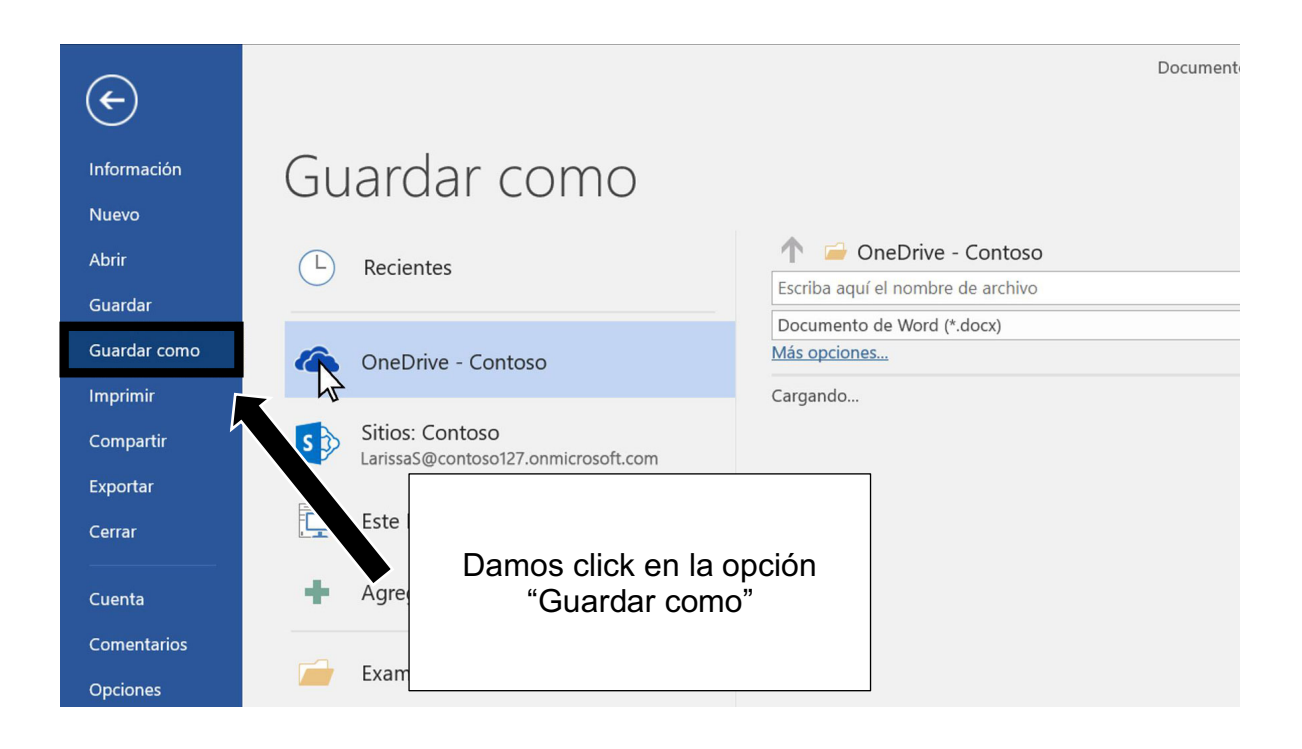

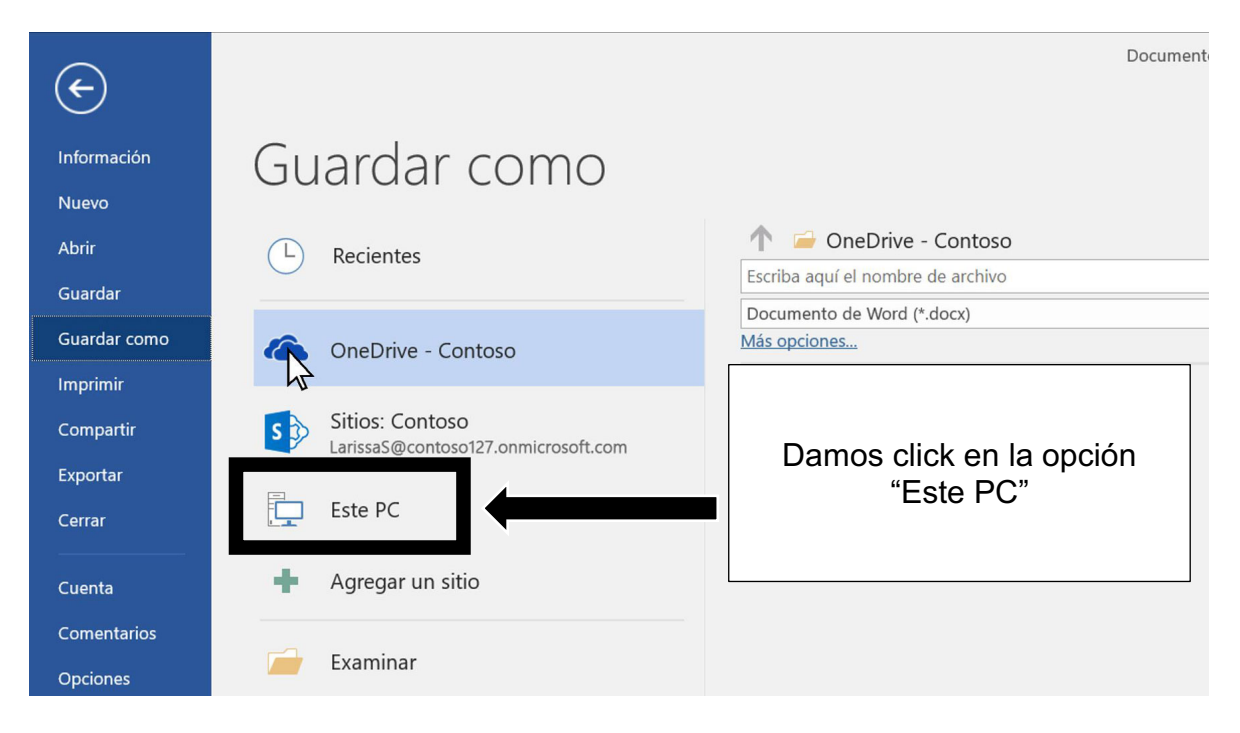

#### Después se abrirá esta pestaña:

| 🖬 Guardar tema actual 🛛 🕹                                  |      |            |              |   |           |     |     |                           |            |          |
|------------------------------------------------------------|------|------------|--------------|---|-----------|-----|-----|---------------------------|------------|----------|
| $\leftarrow \  \  \rightarrow \  \   \lor \  \   \uparrow$ |      |            |              |   |           | ~ č | ,   | Buscar en Document Themes |            |          |
| Organizar 👻 Nueva carpeta                                  |      |            |              |   |           |     |     |                           |            | 0        |
| 💻 Este equipo                                              | ^    | Nom        | bre          | ^ |           |     | Fee | cha de modifica           | Tipo       |          |
| 🕹 Descargas                                                |      | Т          | heme Colors  |   |           |     | 13/ | /11/2015 14:26            | Carpeta de | archivos |
|                                                            |      | Т 📙        | heme Effects |   |           |     | 13/ | /11/2015 14:26            | Carpeta de | archivos |
| Escritorio                                                 | Т    | Т          | heme Fonts   |   |           |     | 13/ | 11/2015 14:26             | Carpeta de | archivos |
| - integenes                                                | -    |            |              |   |           |     |     |                           |            |          |
| 🎝 Música                                                   |      |            |              |   |           |     |     |                           |            |          |
| 📕 Vídeos                                                   |      |            |              |   |           |     |     |                           |            |          |
| 🏪 Disco local (C                                           | )    |            |              |   |           |     |     |                           |            |          |
| 👝 Disco local (E:                                          | ) ~  | ۲          |              |   |           |     |     |                           |            | >        |
| Nombre de archivo: Tema1.thmx                              |      |            |              |   |           |     |     |                           | ~          |          |
| Tipo:                                                      | Tema | a de Offic | e (*.thmx)   |   |           |     |     |                           |            | ~        |
|                                                            |      |            |              |   |           |     |     |                           |            |          |
|                                                            |      |            |              |   |           |     |     |                           |            |          |
| Ocultar carpetas                                           |      |            |              |   | Herramien | tas | •   | Guardar                   | Cancel     | ar       |

En la cual podremos ver distintas carpetas.

Pero la más sencilla de usar, y la cual recomiendo, es la que dice "Escritorio".

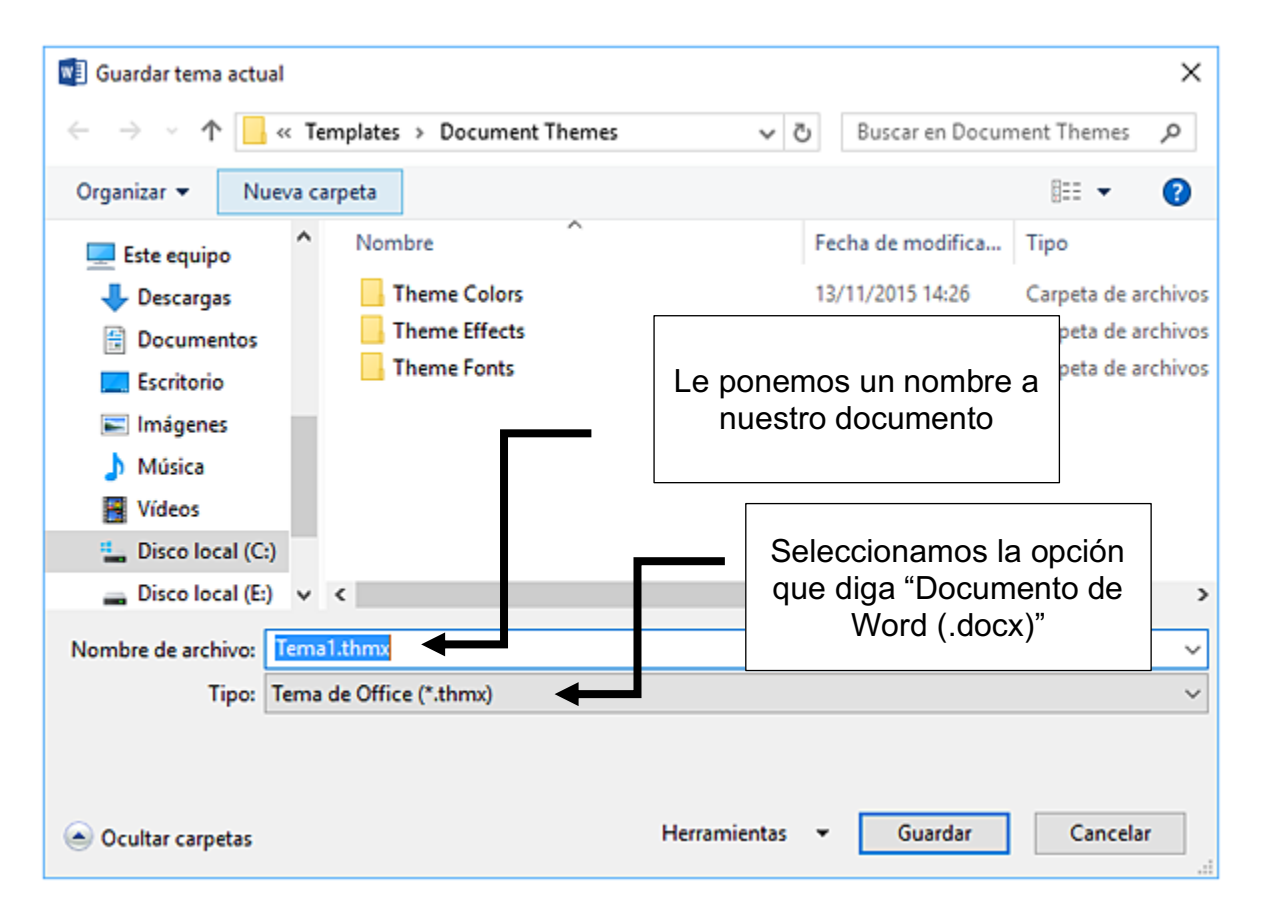

Una vez estando en escritorio, podremos ver el contenido de esa pestaña. Podemos cambiar el nombre del archivo, y en "Tipo" elegiremos el que diga "Documento de Word (.docx)"

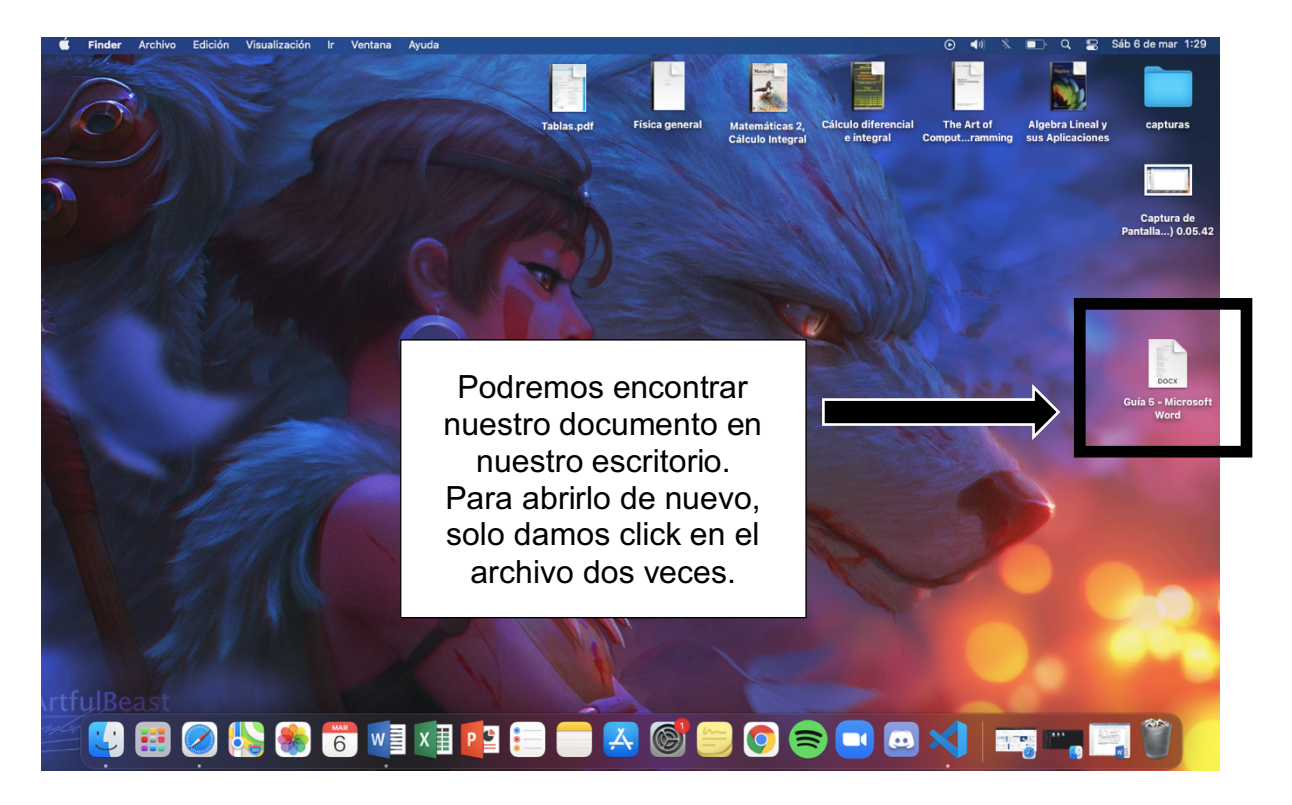

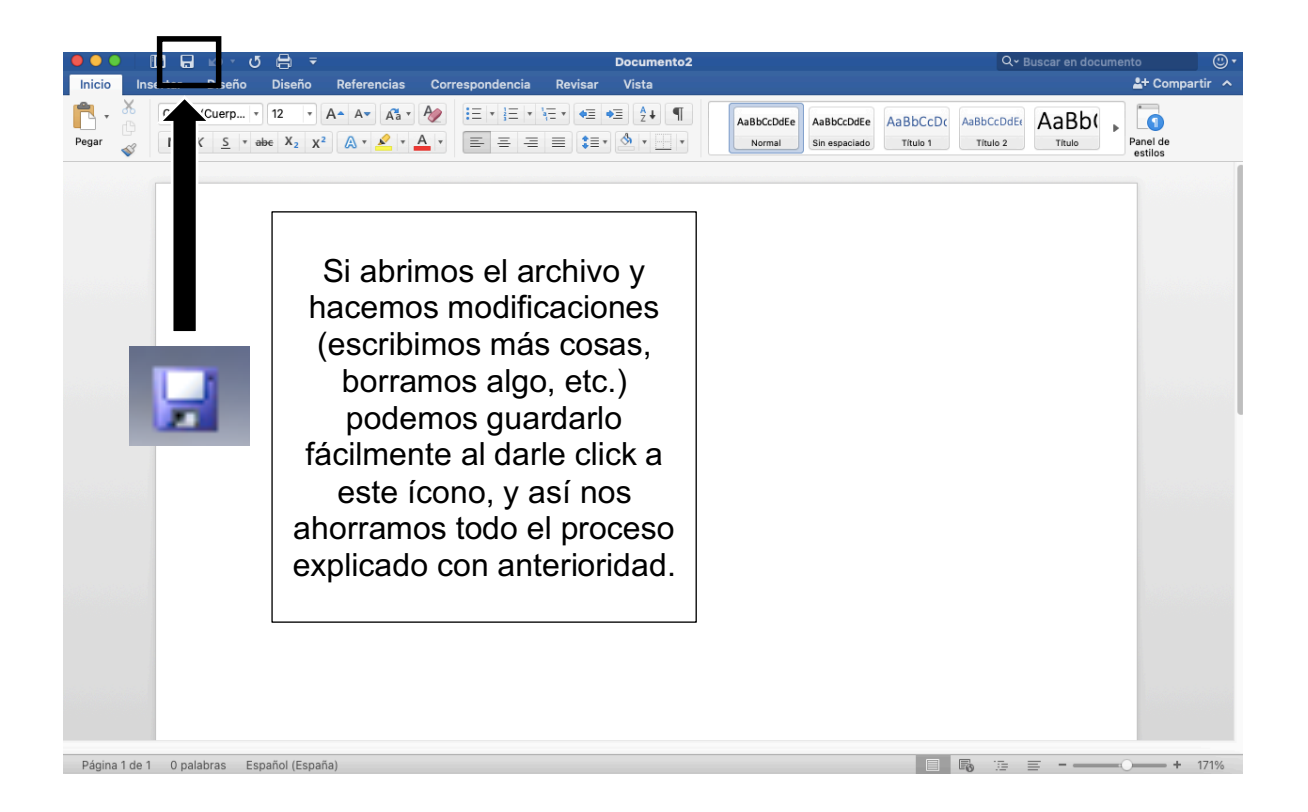

# ACTIVIDAD (opcional)

- 1. Abrir un documento de Word
- 2. Escribir un texto de mínimo un párrafo
- 3. Guardar el archivo en escritorio y nombrarlo "Actividad 1"

Este archivo puede ser reutilizado para las próximas actividades. Es decir, podemos abrirlo y modificarlo dependiendo de lo que nos pidan en el próximo tutorial.